## ้คู่มือการใช้งานบริการ e-Service ของเทศบาลตำบลนาด่าน

โดยมีหัวข้อการให้บริการดังนี้

๑.ขอรับสนับสนุนน้ำเพื่ออุปโภคบริโภค

ขั้นตอนที่ ๑ เข้าหน้าเว็บไซต์หลักของเทศบาลตำบลนาด่าน.ไปที่ <u>https://www.nadan.go.th/index.php</u>

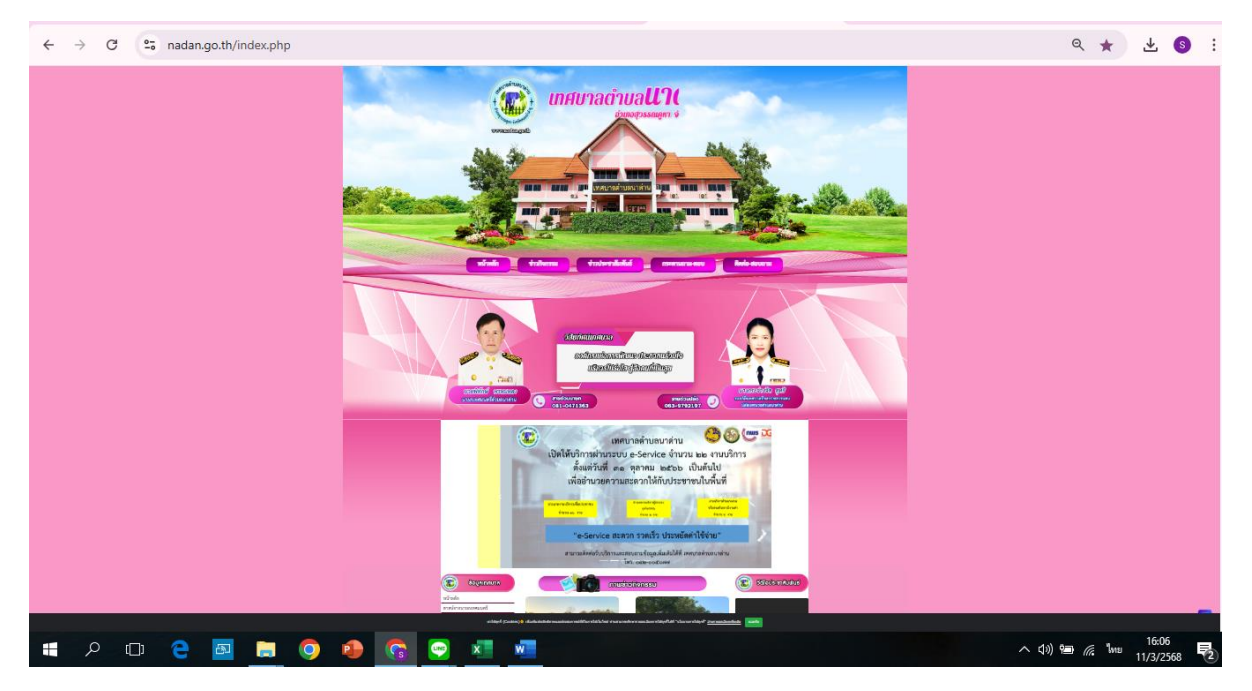

**ขั้นตอนที่ ๒** เลื่อนหน้าจอลงมาเมนูทางด้ายขวามือ จะปรากฏเมนูชื่อว่า e-Serviceบริการออนไลน์กดเข้าไปที่ เมนูดังกล่าว

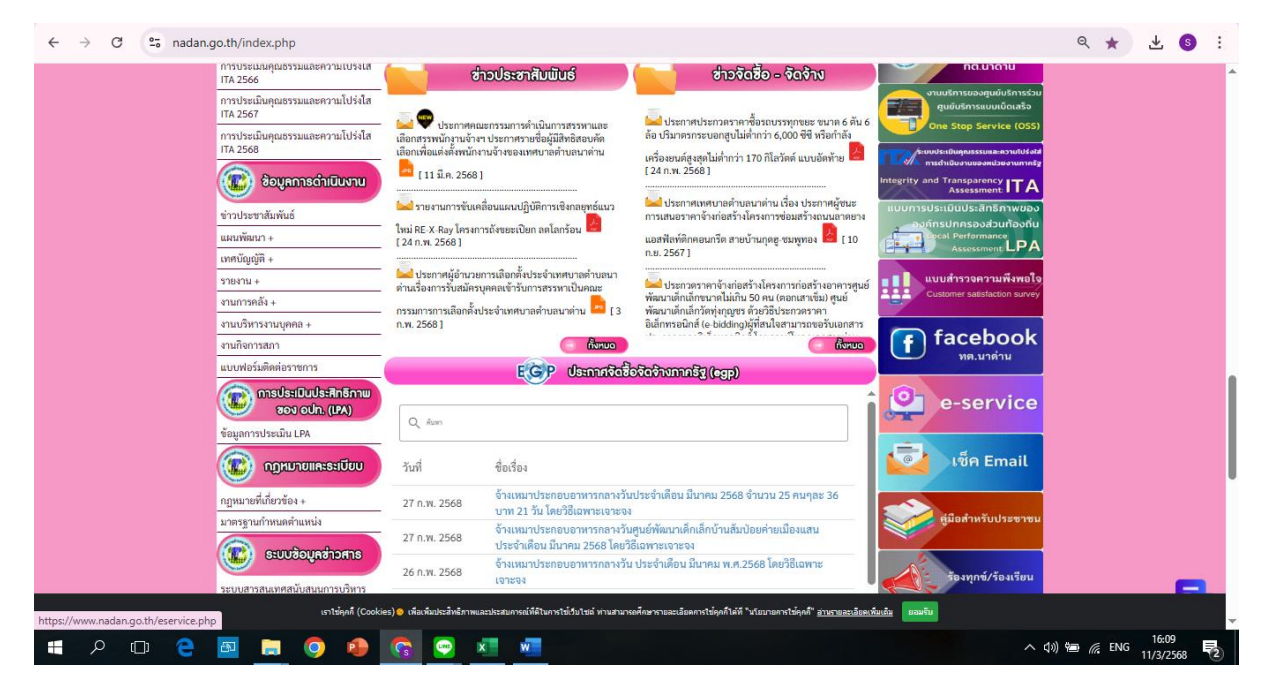

**ขั้นตอนที่ ๓** เมื่อกดเข้าไปที่เมนูบริการออนไลน์(E-Service)แล้ว จะพบหน้าจอที่แสดงเมนูบริการออนไลน์ (E-Service)ที่ต้องการใช้บริการเลือกบริการที่ต้องการใช้บริการ เช่น ขอรับสนับสนุนน้ำเพื่ออุปโภคบริโภค, ช่องทางการส่งเอกสารเพื่อขอขึ้นทะเบียนรับเบี้ยออนไลน์หน้า

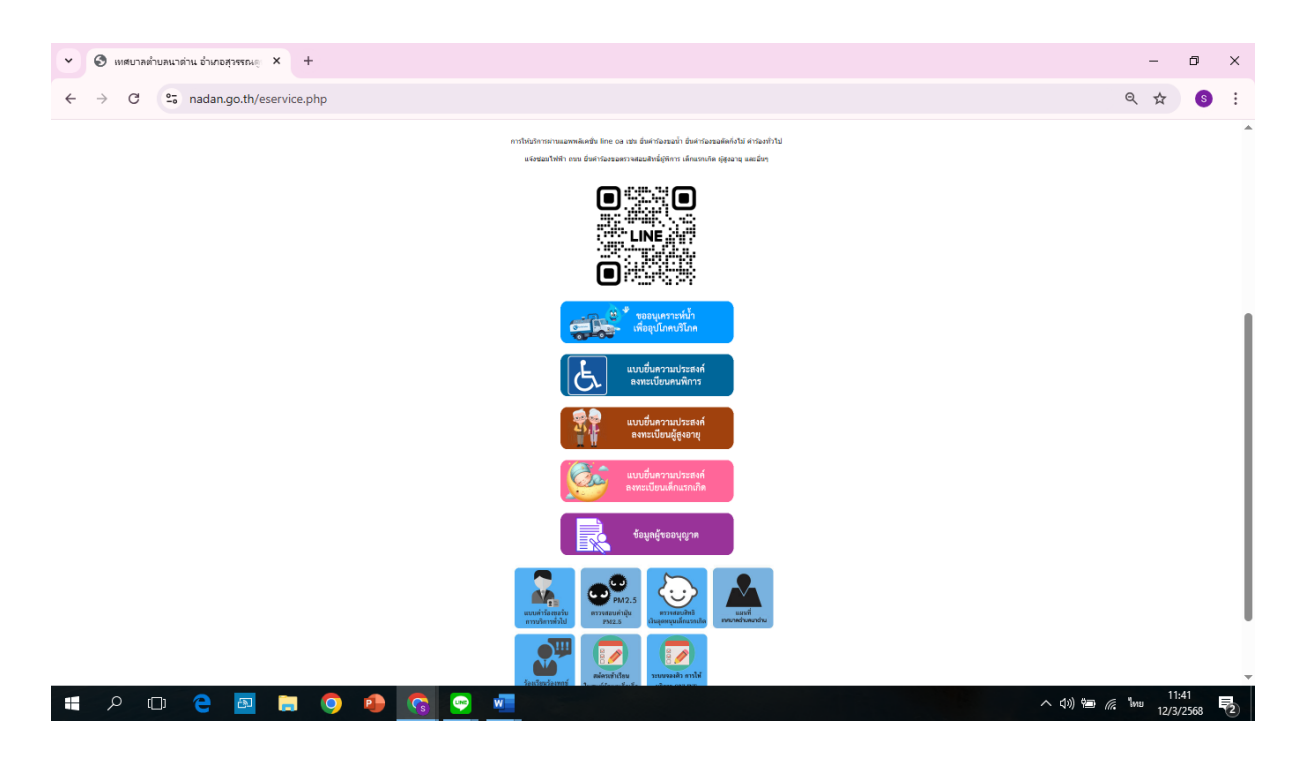

**ขั้นตอนที่ «** เลือกบริการที่ต้องการใช้บริการ กดเมนูชื่อว่า ขอรับสนับสนุนน้ำเพื่ออุปโภคบริโภคกรอกข้อมูล ตามแบบฟอร์มและกดถัดไปและกดเมนูส่ง

| <ul> <li> </li> <li> </li> </ul>                                            |                                                                                                    |            | -        | ٥  | ×   |
|-----------------------------------------------------------------------------|----------------------------------------------------------------------------------------------------|------------|----------|----|-----|
| $\leftrightarrow$ $\rightarrow$ C $\sim$ docs.google.com/forms/d/e/1FAIpQLS | $eu72$ jRnFKcHM_ddzw2lTTp_a8jhhu5CkTaMafZgRhabHm_bg/viewform                                                            |            | Q \$     | S  | :   |
|                                                                             | ขออนุเคราะท์น้ำเพื่ออุปโภคบริโภค<br>sudaphon161260@gmail.com สลับมัญขึ<br>เชิ ในใช่วมกัน<br>* ระบุว่าเป็นคำถานที่จำเป็น |            |          |    | Î   |
|                                                                             | ศานาหน้า *<br>นาย<br>นาง<br>นางสาว<br>อื่นๆ:                                                                            |            |          |    |     |
|                                                                             | ขึ้อ *<br>คำคอบของคุณ<br>สกุด *                                                                                         |            |          |    |     |
| ー<br>■                                                                      |                                                                                                    | へ (10) 🍋 🌈 | ENG 12/3 | 44 | 12) |

| <ul> <li>         ขออนุเลขางห์น้ำเพื่ออุปโกลบริโกล × +     </li> </ul> |                                                                                                    |           | -            | ٥           | ×   |
|------------------------------------------------------------------------|----------------------------------------------------------------------------------------------------|-----------|--------------|-------------|-----|
| ← → C C docs.google.com/forms/d/e/1FAIpQLSeu72jRnFKcHM_ddzw            | 2ITTp_a8jhhu5CkTaMafZgRhabHm_bg/viewform                                                                                                    | 0         | २ 🕁          | S           | :   |
|                                                                        | Nggl e<br>Anazaranova                                                                                                    |           |              |             | ^   |
|                                                                        | เออร์โทรลิสสอ +<br>สำคัญรายคุณ                                                                                                    |           |              |             |     |
|                                                                        | Bernatusself waaring (best fan trong dar) +<br>○ 1<br>○ 2<br>○ 3<br>○ 4<br>○ 5<br>○ 5<br>○ 5                                                                                                   |           |              |             |     |
|                                                                        | ที่อยู่ในการสงทั่ง-บ้านเลขที<br>คำสอบรองกุด                                                                                                    |           |              |             |     |
|                                                                        | ฟลสูโนการสงน้ำ หมุด<br>คำสะบรองพุด                                                                                                    |           |              |             |     |
|                                                                        | Line Name<br>Xา่มแก้จะมีแต่เว่าซ้างกล่างรายเรื่องร่ายเริ่มข้อเสียงสองไปน่าให้ X<br>กระบรองกุล                                                                                                  |           |              |             |     |
|                                                                        | dala disense segar seta<br>antinen la Serga seta<br>den di Serga seta<br>den di Serga seta senga segar s <u>era va diversi da segar se que se da segar segar segar segar segar segar segar</u> |           |              |             | ļ   |
| 🚛 🔎 💿 🤮 🜉 🚍 🍳 🐨 💷                                                      | Candedaíu                                                                                                    | へ なり 増量 🧟 | ้เทย<br>12/3 | 48<br>'2568 | (2) |

| <ul> <li> </li> </ul>                         |                                                                                                    |                | -                                  | ٥             | × |
|-----------------------------------------------|----------------------------------------------------------------------------------------------------|----------------|------------------------------------|---------------|---|
| ← → C  ( https://docs.google.com/forms/d/e/1F | $\label{eq:alpQLSeu72} AlpQLSeu72 jRnFKcHM_ddzw2ITTp_a8 jhhu5CkTaMafZgRhabHm_bg/formRespondence and the set of the set of the set o$ | ons            |                                    | ) 6           | : |
|                                               | ขออนุเคราะห์น้ำเพื่ออุปโภคบริโภค<br>sudaphon161260@gmail.com สลับบัญชี                                                                                                    | Ø              |                                    |               |   |
|                                               | 🕞 ใบให้ร่วมกับ<br>ประเมินความพึงพอใจ                                                                                                    |                |                                    |               |   |
|                                               | ท่านเดยใป้งานระบบ E-Smart Service ทด.นาด้าน มาก่อนหรือไม่<br>O เดย<br>O ไม่เดย                                                                                                    |                |                                    |               |   |
|                                               | กลับ ถึดไป<br>ทำแสงทัสสานใน Google ฟอร์ม                                                                                                    | ล้างแบบฟอร์ม   |                                    |               |   |
|                                               | เนื้อหานี้มีได้ถูกสร้างขึ้นหรือรับรองโดย Google <u>- ชู่อกำหนดในการให้บริการ - นโยบาดตามเป็น</u><br>Does this form look suspicious? <u>รายงาน</u>                                                                                                    | <u>ส่วนตัว</u> |                                    |               |   |
|                                               | Google ฟอร์ม                                                                                                    |                |                                    |               |   |
| <b>p</b>                                      |                                                                                                    |                |                                    |               |   |
| = P 🗆 🔁 🧧 🏮 🏮                                 |                                                                                                    |                | へ (1)) 智 <i>候</i> 「Mu 12/3<br>12/3 | 1:51<br>/2568 | 2 |

| <ul> <li>ขออนุแครายห์น้ำเพื่ออุปโภลบริโภล × +</li> </ul>                                                |                                                                                                    |                | -        | ٥  | × |
|----------------------------------------------------------------------------------------------------|----------------------------------------------------------------------------------------------------|----------------|----------|----|---|
| ← → C 😋 docs.google.com/forms/d/e/1FAIpQLSeu72jRnFKcHM_ddzw2ITTp_a8jhhu5CkTaMafZgRhabHm_bg/formResponse |                                                                                                    |                | ☆        | s  | : |
|                                                                                                    | กรุณาประเมินความพึ่งพอใจการใช้งานระบบ E-Smart Service ทด.นาด่าน                                                                                                 |                |          |    |   |
|                                                                                                    | กรุณาประเมินความพึ่งพอใจการใช้งานระบบ E-Smart Service ทด.นาด่าน                                                                                                 |                |          |    |   |
|                                                                                                    | O 5                                                                                                    |                |          |    |   |
|                                                                                                    | ○ 4                                                                                                    |                |          |    |   |
|                                                                                                    | ○ 3                                                                                                    |                |          |    |   |
|                                                                                                    | ○ 2                                                                                                    |                |          |    |   |
|                                                                                                    | 0 1                                                                                                    |                |          |    |   |
|                                                                                                    |                                                                                                    |                |          |    |   |
|                                                                                                    | ข้อเสนอแนะ                                                                                                    |                |          |    |   |
|                                                                                                    | คำคอบของคุณ                                                                                                    |                |          |    |   |
|                                                                                                    | กลับ คือ ถ้างแบบฟอร์ม                                                                                                    |                |          |    |   |
|                                                                                                    | ท้ามส่งรหัสม่านใน Google ฟอร์ม                                                                                                    |                |          |    |   |
|                                                                                                    | เนื้อหานี้มีได้ถูกสร้างขึ้นพริชโมรองโดย Google - <u>ข้อกำหนดในการให้เปล้ากร</u> - <u>นโอบาดสวามเป็นส่วนตัว</u><br>Does this form look suspicious? <u>รายงาน</u> |                |          |    |   |
| ja                                                                                                    | Google ฟอร์ม                                                                                                    |                |          |    |   |
| 📰 🔎 🗔 🍋 👩 角                                                                                             |                                                                                                    | ^ ¢)) 100 @ [m | 11:<br>• | 52 | - |

หมายเหตุ: หากมีข้อสงสัยสามารถติดต่อได้ที่เทศบาลตำบลนาด่าน อ.สุวรรณคูหา จ.หนองบัวลำภู

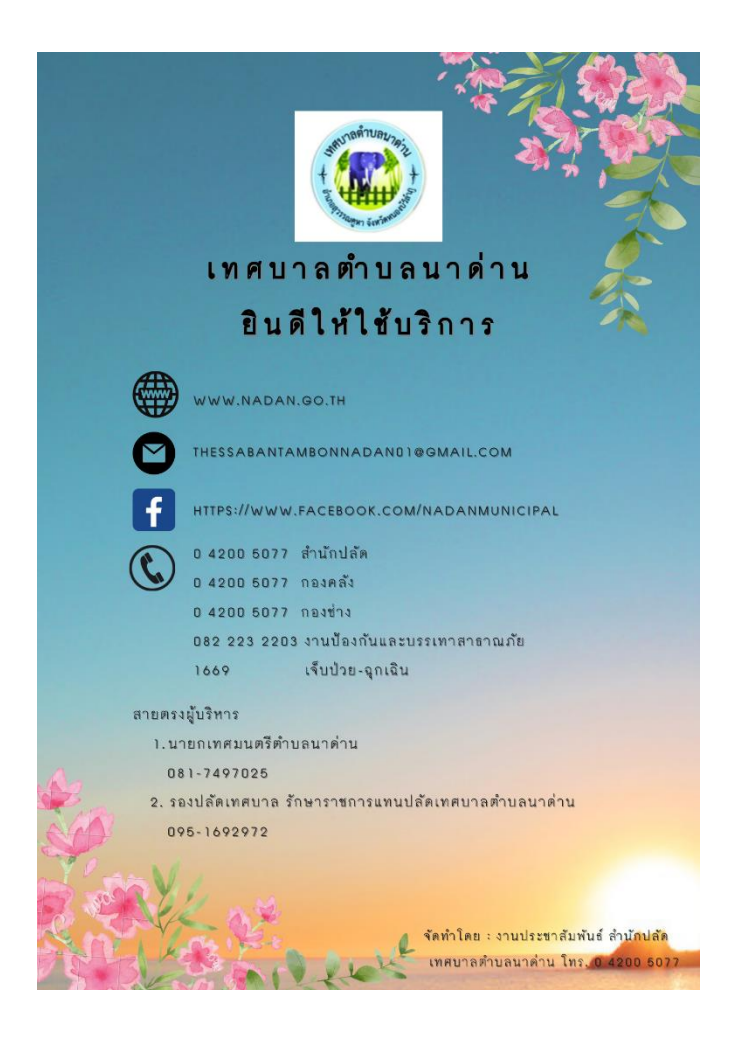